# 東京海上日動「自動車保険」 更新の手続きの流れ

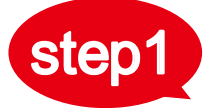

# 満期月の2か月前頃保険会社より更新案内が届きます。

※ご契約内容により、送付される書類は異なります。

## 更新案内「書面」を選択されたお客様

#### ◆封筒見本◆

| (自動車保険)         重要         親展           マネジ防制の自動等振動をご変新いたたき詳にありがとうころいます。         重要         親展           ご案的が自由等に指する大切なご案的です。         内面もご確認のうえ、中級を用する大切に描せしてたさい。 | <b>自動車保</b>                                                            |                                                                                                    |
|----------------------------------------------------------------------------------------------------|------------------------------------------------------------------------|----------------------------------------------------------------------------------------------------|
|                                                                                                    | 更新のご案<br>お客様におすすめのブランをご案<br>お客様に最適なご契約的皆等を、同時している                      | A Constraint of the constraint of the const |
| 家京海上日勤火災保険株式合社 まちなく満期です。こ本的の実施を<br>家京海上日勤火災保険株式合社                                                                                                    | 保険理解ガイドブック」でおすすめしています。<br>こ注却<br>本ご案内は、更新手続きの完了をお知らせしたものでは表<br>ほどをおたい。 | またのご意味やご良け内容の道とに     公式アプリのダウンロードはこちらから(無料) ▶     シンズ     シンズ     シンズ     シンズ     シンズ     シンズ     シンズ     シンズ     シンズ     シンズ     シンズ     シンズ     シンズ     シン     シン                                                                                                    |

#### ◆同封物見本◆

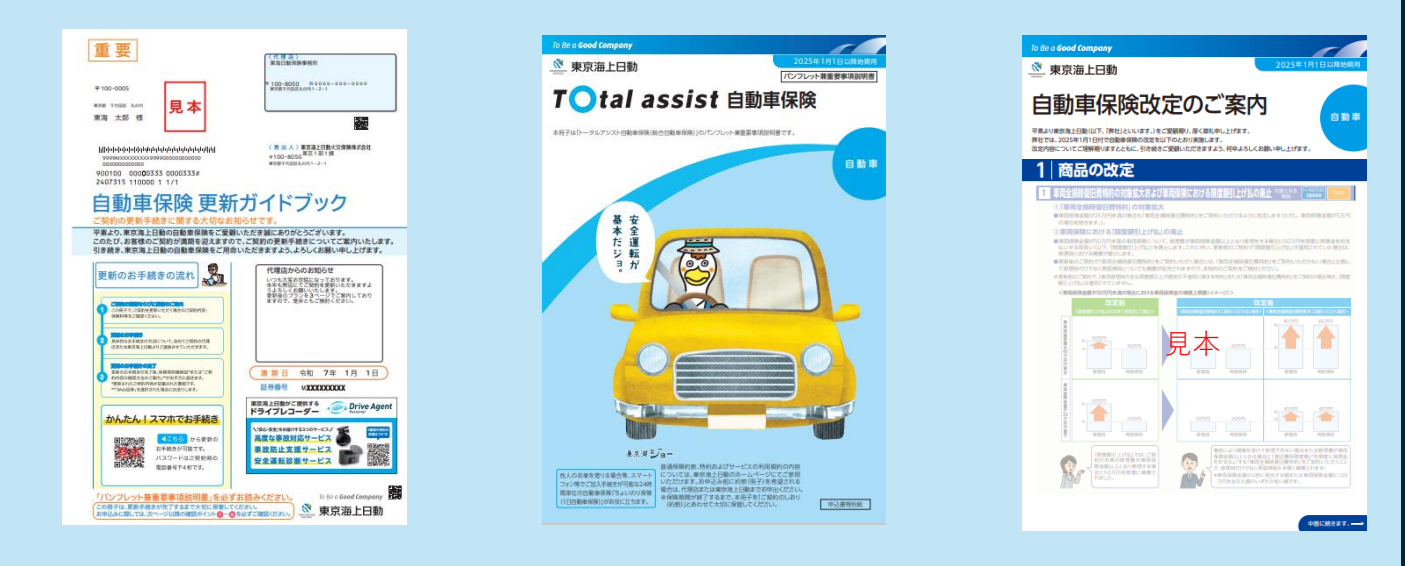

## 更新案内「WEB」を選択されたお客様

保険会社よりご登録のメールアドレス宛てに満期のご案内メールが届きます。

#### ◆メール見本◆

件名:【重要なお知らせ】自動車保険の更新手続きに関する大切なお知らせ 差出人:東京海上日動火災保険株式会社 mail-tmnf@tmnf.jp

平素より、東京海上日動の自動車保険をご愛顧いただき誠にありがとうございます。 このたび、お客様のご契約が満期を迎えます。「マイページ」へのURLから各種更新のご案内を ご確認いただきますようお願いいたします。 具体的なお手続きの方法につきましては、ご契約の代理店または東京海上日動より別途ご連絡させて いただきます。 なお、「マイページ」からも更新手続きが可能です。 引き続き、東京海上日動の自動車保険をご用命いただきますよう、よろしくお願い申し上げます。 満期日 20××年×月×日 証券番号 M××××××××

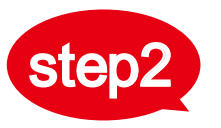

※ご契約内容により、インターネット手続きいただけない場合がございます。

| □スマートらくらく手続き(5分程度)                                                                                                    |  |  |
|----------------------------------------------------------------------------------------------------|--|--|
| <complex-block></complex-block>                                                                                                    |  |  |
| <ul> <li>         Azos fikito fictor fictor f</li></ul> |  |  |
| □ <b>団体扱専用 パソコン・スマートフォンでのお手続き(10分程度)</b><br>団体扱契約については下記からもインターネット更新(e-ZONE)が可能です。<br>「車両登録番号」等の必要情報をご入力のうえお手続きにお進みください。                                                                                                    |  |  |
| e-ZONEでの       e-ZONE手続き         お手続きはこちらから       e-ZONE手続き         ※ [ezone-service@mail-d.tmnf.jp] からのメールを受信できるよう設定してください。                                                                                                    |  |  |
| インターネットでの更新手続きができない場合は各保険窓口にご相談ください。                                                                                                    |  |  |
| 電話で相談 WEBから相談                                                                                                    |  |  |